| <br> |  |
|------|--|
|      |  |
|      |  |

# RIO HONDO COLLEGE Dual Enrollment & Articulation Application Instructions

# **FALL 2021**

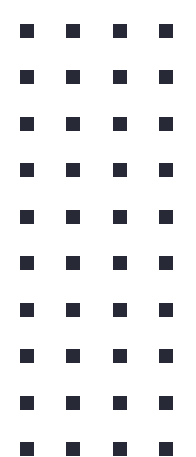

# **APPLYING to RIO HONDO COLLEGE**

# To apply to Rio Hondo College, there are <u>two (2) applications</u> students must complete.

A student must create an account through OpenCCC. What is most important here is the creation of a <u>USERNAME</u>, <u>PASSWORD</u> and <u>PIN</u> by the student . . . . (All students should have a pen/pencil and paper ready before starting the application to write these down.)

After a username and password are created through establishing an OpenCCC account, a student will then either be <u>directed to</u> or will go re-log into <u>WWW.RIOHONDO.EDU</u> to complete the "actual" Rio Hondo application.
 RIO HONDO COLLEGE

# BEFORE WE BEGIN...

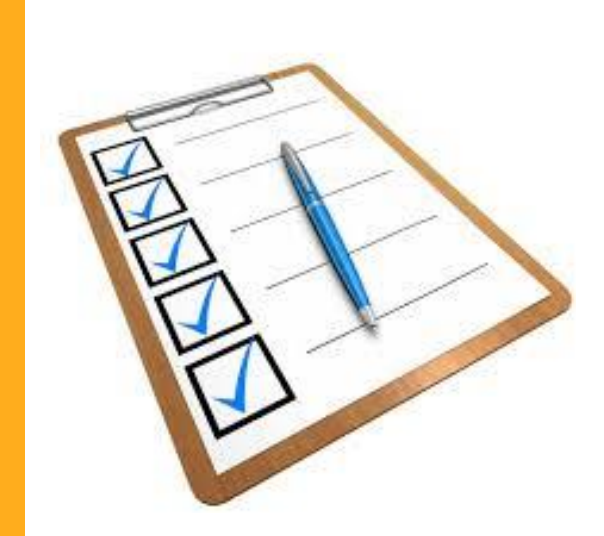

### What you will need to know:

- ♦ A. Full Legal Name
- ♦ B. Date of Birth
- C. Address
- D. Personal Email Address
- E. Citizenship Status/Social Security # (if applicable)
- F. Parent's Military Status/Information (if applicable)

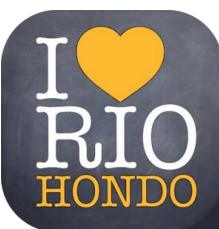

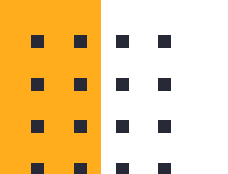

### PLEASE VISIT....

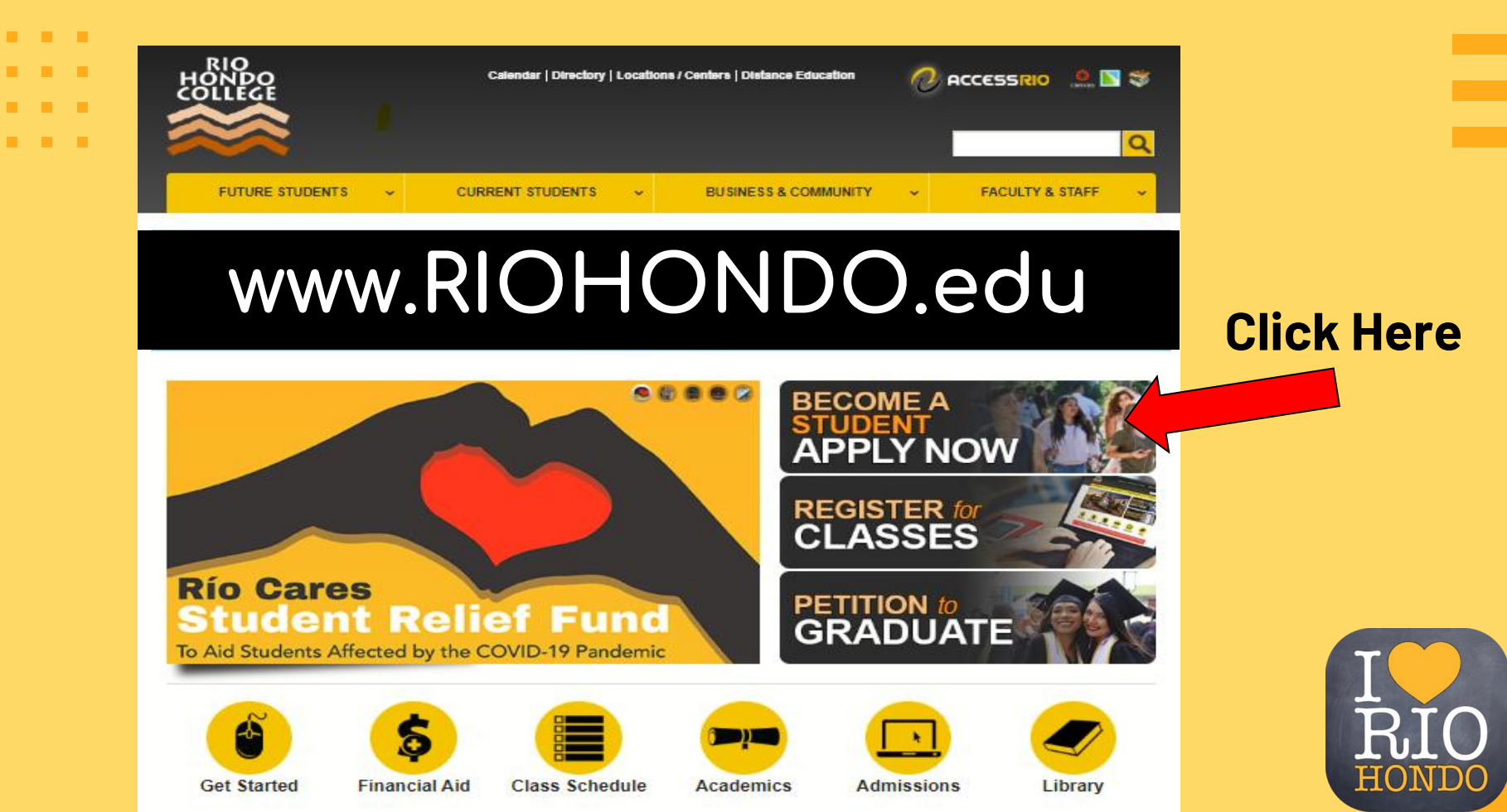

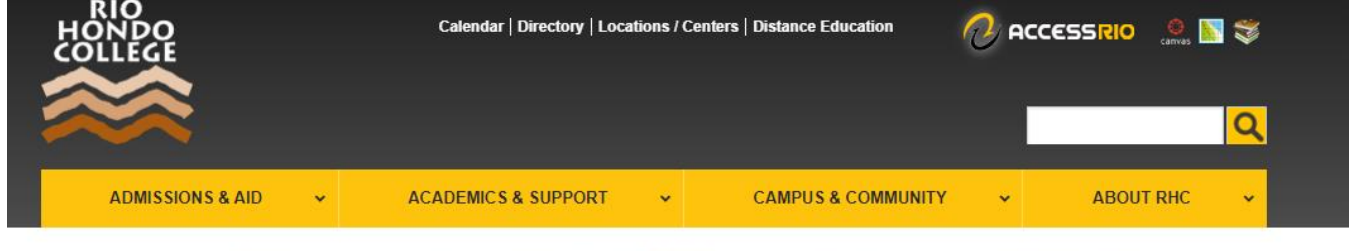

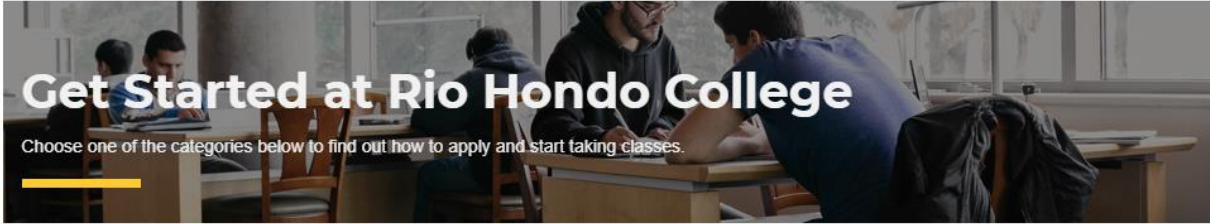

First-Time Student Click here if it is your first time taking courses at a college or university.

#### Returning Student Click here if you are a former Rio Hondo student, but have missed one or more

semesters.

#### **Transfer Student**

Click here if you have completed courses and/or earned a degree from another college or university.

#### **Dual Enrollment**

Click here if you are currently in high school and want to take college courses at the same time. Dual enrollment is also for K–8 and adult high school students.

#### International Student

Click here if you are applying as an international student or changing your visa status to F-1.

Continuing Education Click here for noncredit paths to prepare adult learners for credit courses or the workplace.

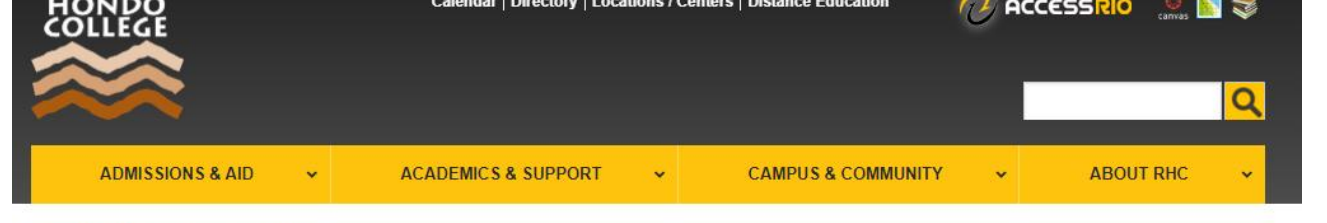

Home / Dual Enrollment (K-12 and Adult Ed)

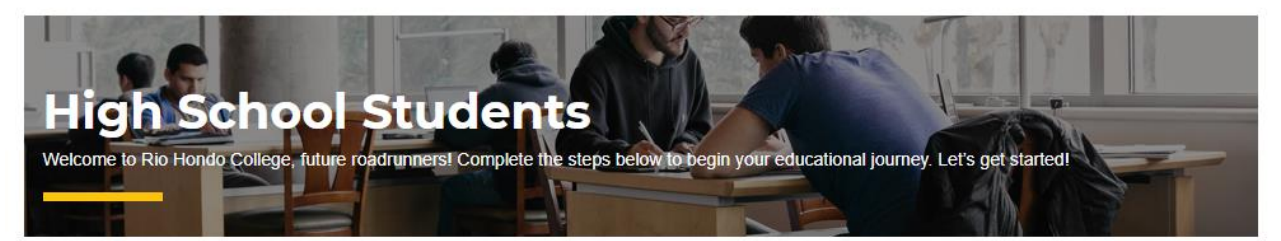

#### 1 Apply To Rio Hondo College

High school, adult high school and K-8 students who want to take college courses must complete an online application each semester.

You will receive your 9-digit student ID number via email within 48 hours. Once you receive your student ID number, please return to this page to complete your next steps.

Tip: During the application process you will be asked to select a major. Visit our Guided Pathways and/or Career Coach websites to explore your major options.

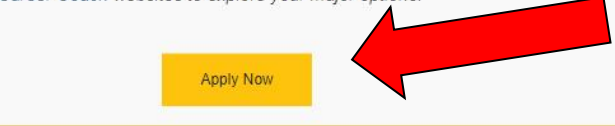

#### Output Vous Datition For Dual Franklin and Form

### Not a high school student?

If you are not a high school student, you may have different steps you need to follow. Review our options to determine what type of student you are and get the correct steps for you!

#### Get Started

#### Guided Pathways - Explore Programs

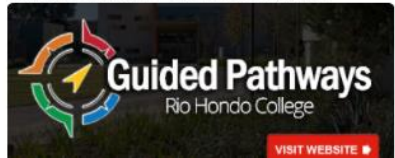

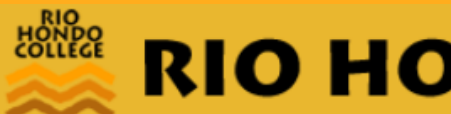

# **RIO HONDO COLLEGE**

## Application to College

#### Before applying to college you must first have an OpenCCC account.

The OpenCCC single sign-in account allows you to access the online services of the California Community Colleges.

OpenCCC is a service of the California Community Colleges Chancellors Office. The information in your account is kept private and secure.

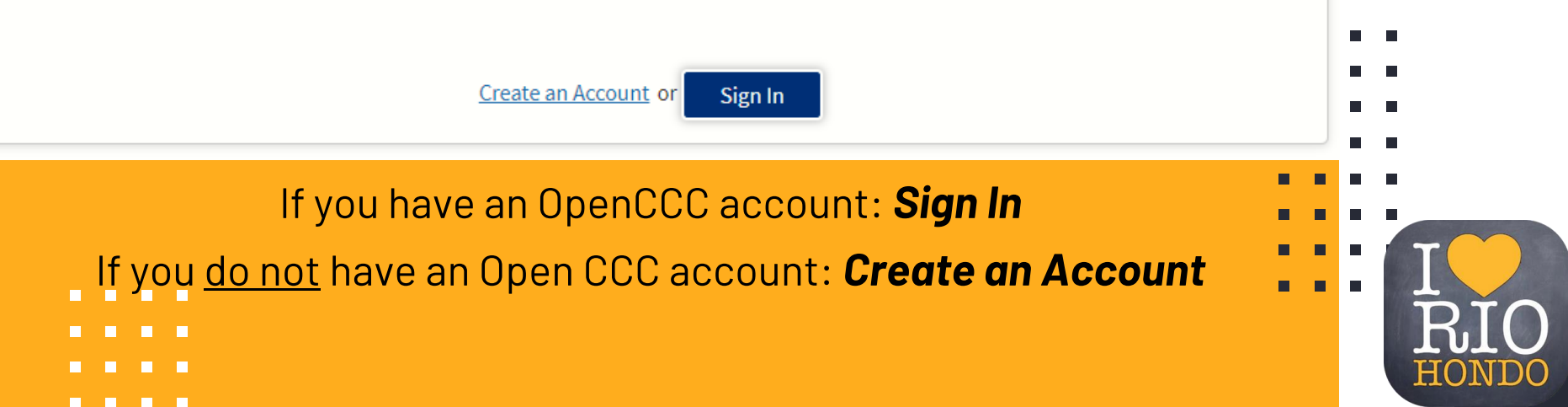

### Create Your OpenCCC Account

OpenCCC allows you to access California Community Colleges secure web applications.

#### You Must Have an Email Address

The California Community Colleges and OpenCCC will use email to send you important information. You will need to provide an email address when you create your account.

Free email accounts are available from many sources:

- <u>Google Gmail</u>
- Yahoo Email
- Microsoft Outlook
- Other Providers

Note: While all of the providers listed above have millions of users and are widely trusted to be reliable and secure, OpenCCC and the CCC Chancellor's Office do not endorse any particular email providers, and will have no liability should any issues arise with a particular email provider.

All information is kept secure and private as explaiterms and conditions of the <u>Privacy Policy</u>

tenckol hereng an OpenCCC account, you are agreeing to the

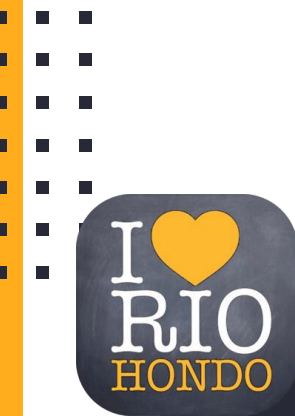

Begin Creating My Account

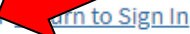

....

# Creating an OpenCCC Account OpenCCC is Divided into 3 Pages:

### Page 1: Personal Info

- Legal Name
- Date of Birth
- Social Security
   Number

### Page 2: Contact Info

- Email Address
- Telephone
   Number
- Permanent Address

### Page 3: Security and Credentials

- Username & Password
- Security PIN
- Security
  - Questions

Make sure you write down your username and password and keep it in a safe spot. You will need it if you decide to apply for another term such as Summer 2020.

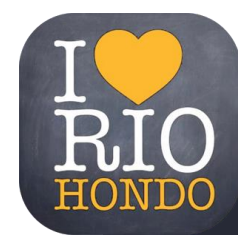

# Page 1: Personal Information - Legal Name

| Legal Name                  |                                                                                      |
|-----------------------------|--------------------------------------------------------------------------------------|
| Enter your legal name as it | appears on official documents such as your government issued ID.                     |
| First Name                  |                                                                                      |
|                             | Check this box if you do not have a first name                                       |
| Middle Name                 |                                                                                      |
|                             | Check this box if you do not have a middle name                                      |
| Last Name                   |                                                                                      |
| Suffix                      | None •                                                                               |
| O Yes O No                  | Do you have a previous name (such as a maiden name)?                                 |
| O Yes O No                  | Do you have a preferred name that is different than your legal and/or previous name? |
|                             |                                                                                      |

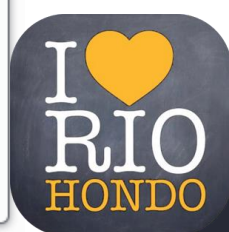

# Page 1: Personal Information - Date of Birth

#### Date of Birth

This information is used for protection of minors in online transaction environments, as well as to differentiate between persons having the same name. It is also used to comply with state and federal law pertaining to residency, guardianship, and admission of minors to college. This information will not be used in making admissions decisions except as permitted by law.

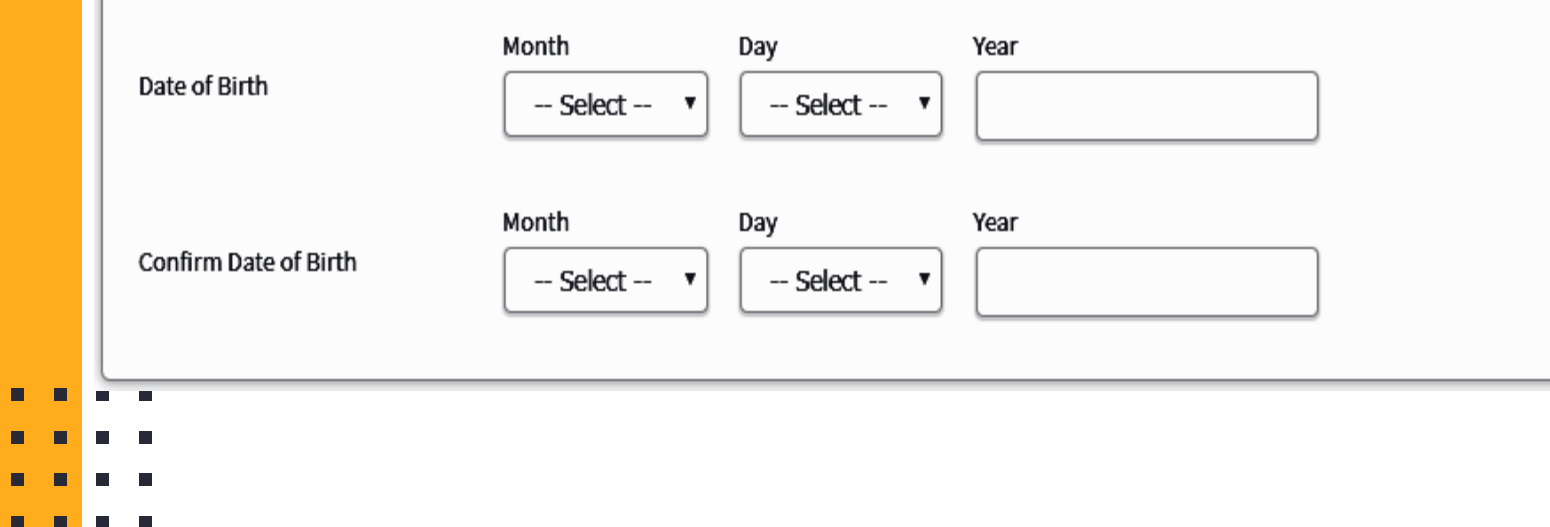

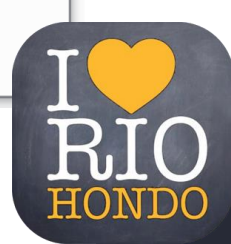

## Page 1: Personal Information - Social Security Number

#### Social Security Number

The Social Security number is used as a means of identifying student records and to facilitate financial aid.

I plan to apply for admission to college or financial aid.

The Social Security Number is required to claim tax credits for higher education costs known as the American Opportunity Tax Credit in accordance with the Taxpayer Relief Act of 1997.

Federal law requires the California Community Colleges to provide specific information to the Internal Revenue Service (IRS) for the purpose of filing an information return (IRS Form 1098-T "Tuition Statement") for each student in attendance, with a few exceptions.

The information required by the IRS includes the student's name, address, Social Security Number (SSN) or <u>Taxpayer Identification Number</u> (TIN/iTIN), and enrollment status, as well as the amount of tuition paid or billed, and scholarships received. (26 C.F.R. 1-60505-1(b)(2)(ii).)

Failure to provide a correct Social Security Number or TIN while claiming tax credits for specified education expenses may result in a penalty levied against the student by the IRS in the amount of \$100, per year, until the missing or incorrect information is provided (26 C.F.R. 1-60505-1(e)(4)).

In addition, California Education Code sections 68041 and 70901(b)(7) authorizes the California Community Colleges Chancellor's Office (CCCCO) to collect information you submit through the OpenCCC Online Student Account and CCCApply Online Application for Admission for the purposes of completing and submitting California College admission applications and financial aid on your behalf.

Further, information acquired by the CCCCO is subject to the limitations set forth in the Information Practices Act of 1977 (Title 1.8 (commencing with Section 1798) of Part 4 of Division 3 of the Civil Code). Compliance with these laws is identified in the Privacy Policy.

Please indicate the type of number:

or Cancel

Continue

Social Security Number Taxpayer Identification Number

By providing my Social Security Number (or Taxpayer Identification Number) below, or indicating that I do not have a Social Security Number or decline to provide one at this time, I confirm that I have read and understand the federal regulations provided above, and the state regulations provided in the <u>Privacy Policy</u>.

Your Social Security Number must be accurate to ensure the integrity of your permanent record and to avoid potential penalties imposed by the IRS for providing an incorrect number.

Social Security Number or Taxpayer Identification Number

Repeat Social Security Number or Taxpayer Identification Number

Check this box if you do not have a Social Security Number or Taxpayer Identification Number, or decline to provide one at this time. International students, nonresident aliens, and other exceptions, may not have a Social Security Number (or Taxpayer Identification Number) and should check this box. I RIO HONDO

# Social Security Number . . .

### A Social Security Number is not required to apply to college.

If you <u>have</u> a Social Security Number make sure you input it in your application.

If you <u>do not</u> have a Social Security Number simply click on the box below:

Social Security Number or Taxpayer Identification Number

Repeat Social Security Number or Taxpayer Identification Number

Check this box if you do not have a Social Security Number or Taxpayer Identification Number, or decline to provide one at this time. International students, nonresident aliens, and other exceptions, may not have a Social Security Number (or Taxpayer Identification Number) and should check this box.

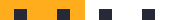

# Page 2 Contact Information: Email & Telephone

| Email<br>An email address is required for i              | mportant messages, including information about college admission and registration. Please enter an email address that you check regularly.                                                                         |
|----------------------------------------------------------|----------------------------------------------------------------------------------------------------|
| Email Address                                            |                                                                                                    |
| Repeat Email Address                                     |                                                                                                    |
| Telephone<br>Text messaging may be used by (<br>box(es). | OpenCCC and individual colleges in situations such as account recovery, class cancelations, and emergency notifications. If you would like to receive text messages on your phone(s), please check the appropriate |
|                                                          | Extension                                                                                                    |
| Main Telephone Number                                    |                                                                                                    |
|                                                          | up to four digits  I authorize text messages to the telephone number above, and accept responsibility for any charges that result.                                                                                 |
|                                                          | Extension                                                                                                    |
| Second Telephone Number                                  |                                                                                                    |
|                                                          | I authorize text messages to the telephone number above, and accept responsibility for any charges that result.                                                                                                    |

# Page 2 Contact Information: *Permanent Address*

|   | Permanent Address                                                                                                    |                                   |  |
|---|----------------------------------------------------------------------------------------------------|-----------------------------------|--|
|   | My permanent address is outside                                                                                                    | e the United States.              |  |
|   | I have no permanent address been seen address been address been add | cause I am currently homeless.    |  |
|   | International, F1, M1, or J1 visa students I                                                                                                    | MUST provide a permanent address. |  |
|   | Street Address                                                                                                    |                                   |  |
|   |                                                                                                    |                                   |  |
|   |                                                                                                    | Include apartment number or suite |  |
|   | City                                                                                                    |                                   |  |
|   | State                                                                                                    | - Select State -                  |  |
|   | ZIP Code                                                                                                    |                                   |  |
| ſ | Continue or Cancel                                                                                                    | HONDO                             |  |

# Page 3 Security & Credentials: Username and Password

### Username and Password

To enable you to sign in later, you must choose a unique username for your account.

| Username                                                               |                                                                                        |  |  |
|------------------------------------------------------------------------|----------------------------------------------------------------------------------------|--|--|
|                                                                        | Minimum 6 characters (letters, numbers, special characters)                            |  |  |
| Password                                                               |                                                                                        |  |  |
|                                                                        | 7 to 20 characters (letters and at least one number)                                   |  |  |
| Repeat Password                                                        |                                                                                        |  |  |
|                                                                        | <ul> <li>Be sure to record your username and password for later use.</li> </ul>        |  |  |
|                                                                        | <ul> <li>Please do not share your account with others, even family members.</li> </ul> |  |  |
| Please write down your Username & Password and keep it in a safe spot. |                                                                                        |  |  |

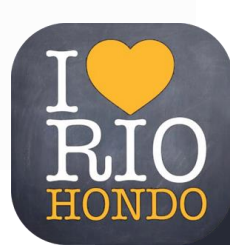

# Page 3 Security & Credentials: Security PIN

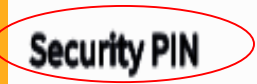

For additional security, please create a 4-digit Personal Identification Number (PIN) for your account. Enter your PIN twice to make sure you type it correctly.

| PIN        |  |
|------------|--|
| Repeat PIN |  |

### Please write down your Security PIN and keep it in a safe spot.

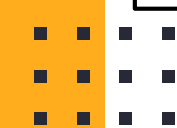

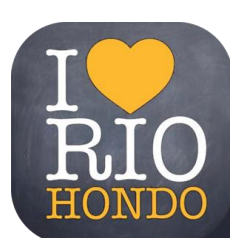

# Page 3 Security & Credentials: Security Questions

|   | Security Questions                     |                                                          |                                                                                                    |
|---|----------------------------------------|----------------------------------------------------------|----------------------------------------------------------------------------------------------------|
|   |                                        |                                                          |                                                                                                    |
|   | questions.                             | o change your password or Pily, you will be asked one or | or more of your personal security question. Hease select three security questions you would like to be asked, and enter your answers to those |
|   | First Security Question                |                                                          |                                                                                                    |
|   | - Please Choose a Question             |                                                          | <b>T</b>                                                                                                    |
|   | Answer to the First Security Question  |                                                          |                                                                                                    |
|   |                                        |                                                          |                                                                                                    |
|   | Second Security Question               |                                                          |                                                                                                    |
|   | - Please Choose a Ouestion             |                                                          |                                                                                                    |
|   | Answer to the Second Security Question |                                                          |                                                                                                    |
|   |                                        |                                                          |                                                                                                    |
|   |                                        | <b></b>                                                  |                                                                                                    |
|   | Third Security Question                | Click on                                                 |                                                                                                    |
|   | - Please Choose a Question             |                                                          |                                                                                                    |
|   | Answer to the Third Security Question  | "I am Not a Robot"                                       |                                                                                                    |
|   |                                        |                                                          |                                                                                                    |
|   |                                        |                                                          | T                                                                                                    |
|   |                                        |                                                          |                                                                                                    |
|   | l'm not a robot                        |                                                          | DIO                                                                                                    |
|   | Privacy - Terma                        | Click on                                                 |                                                                                                    |
| - |                                        | Create My Ad                                             | Account" HONDO                                                                                                    |
|   | Create My Account or Carcel            |                                                          |                                                                                                    |

# You have now created your OpenCCC Account

Remember to save your username, password, and Security PIN.

Now we will begin the Rio Hondo College Application

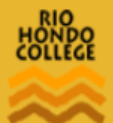

# **RIO HONDO COLLEGE**

CCC MyPath My Applications Cambiar A Español Help

Rex Roadrunner

θ

# My Applications

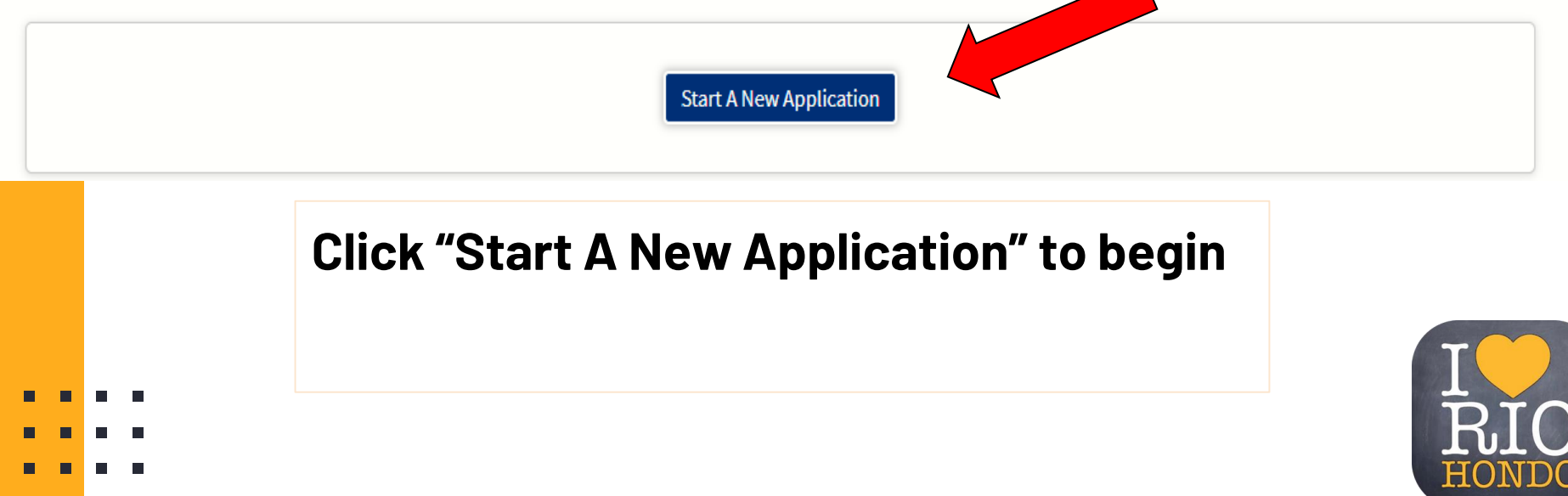

# Application is Divided into 9 Sections

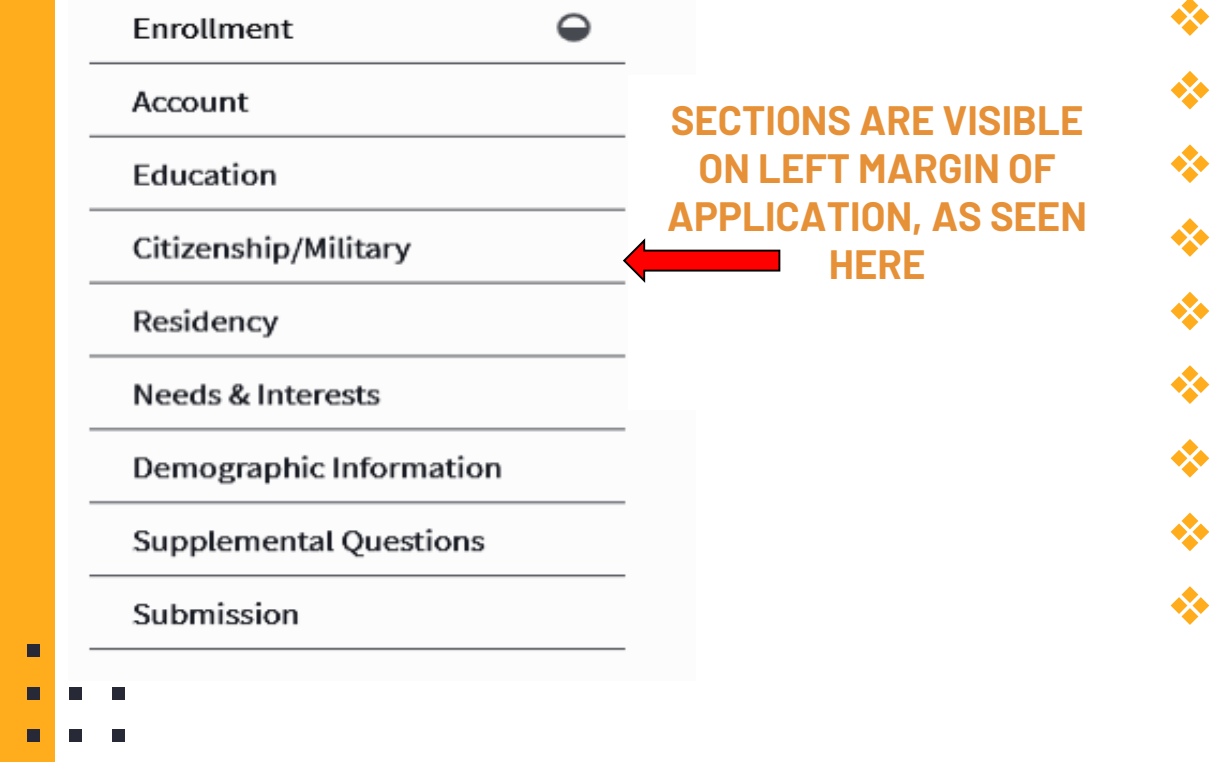

- Enrollment
- Account
- Education
- Citizenship/Military
- Residency
- Needs & Interest
- Demographic Information
- Supplemental Questions
- Submission

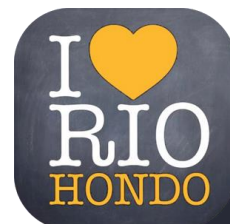

# RIO HONDO COLLEGE

CCC MyPath My Applications Cambiar A Español Help

### **College Application**

Welcome

Rio Hondo College | Term: Fall 2020 | Application #: 13508536

| Enrollment              | •        |
|-------------------------|----------|
| Account                 | 0        |
| Education               | $\Theta$ |
| Citizenship/Military    | $\Theta$ |
| Residency               |          |
| Needs & Interests       | ٠        |
| Demographic Information | ٠        |
| Supplemental Questions  | ٠        |
| Submission              |          |
|                         |          |

#### Select the term you are applying to: Spring Enrollment Information 2022 Term Applying For Spring 2022 Select your educational goal: Educational Goal What do you want to accomplish at RHC? AA, AS, Transfer Obtain an associate degree and transfer to a 4-year institution etc. Major Category Behavioral and Social Sciences Select your major: If unsure select Intended Major or Program of Study "Undecided" Sociology for Transfer Continue Save

### **College Application**

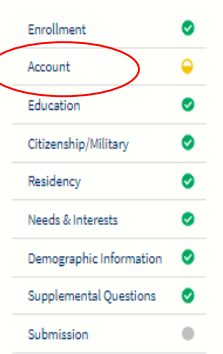

Die Hande College | Termy Fall 2020 | Application # 14561700

| Kio Hondo College   Term, Fall 2020   7                                                       | Appreador #. 14301703                                                             | Parently Guardian minor mattern<br>By California law, qualification for resident tuition is based on the residency of your parent(s) or<br>guardine(s) until you are 15 years of age, except in certain special circumstances. The following                               | Current Mailing Address                                                                                                    |
|-----------------------------------------------------------------------------------------------|-----------------------------------------------------------------------------------|----------------------------------------------------------------------------------------------------|----------------------------------------------------------------------------------------------------|
| Account Informatic                                                                            | on                                                                                | questions will be used to determine whether or not you need to provide <u>parent</u> or <u>guardian</u><br>information for the purposes of determining residency. Your response will not affect your admission to<br>college.<br>Select the statement that applies to you: | My mailing address is the same as the Permanent Address in my OpenCCC Account above My current mailing address is outside the United States |
| Review OpenCCC Acco                                                                           | unt Information                                                                   | At least one of the following statements is true about me.     I am or have been married.     I am gan law provide the following statements                                                                                                    | Street Address 🕥                                                                                                    |
| The following account information<br>college. Please carefully review this in<br>information. | n will be submitted with your application to<br>formation and change any outdated | I am regany <u>semancipases</u> .     I do not have a living parent or guardian.     I was in <u>foster care</u> at any time after my 13th birthday.     A as of 08/14/2020, I will be on active duty in the armed services.                                               | Inslude apertment number or aulie                                                                                                    |
| Name & Identity<br>Current Full Name                                                          | Contact<br>Permanent Address                                                      | As of 08/14/2020, I will have been <u>self-supporting</u> for at least one year.      None of the statements above is true about me.                                                                                                    | city 🕥                                                                                                    |
| Rex Roadrunner                                                                                | 3600 Workman Mill<br>Rd. Whittier, CA 90601                                       | Parent/Guardian Name & Relationship                                                                                                    | State                                                                                                    |
| Preferred Name                                                                                | Main Phone                                                                        | Rachel                                                                                                    |                                                                                                    |
| Social Security Number                                                                        | 562-463-4693                                                                      | Lest Name (3)                                                                                                    | ZIP Code ()                                                                                                    |
| It is important to provide your Social                                                        | Second Phone                                                                      | Campos                                                                                                    |                                                                                                    |
| Security Number. Please edit your acco                                                        | Email                                                                             | Relationship 🛞                                                                                                    |                                                                                                    |
| Date of Birth<br>02/22/2003                                                                   | outreach@riohondo.edu                                                             | Mother                                                                                                    | Seve Continue                                                                                                    |
|                                                                                               |                                                                                   |                                                                                                    |                                                                                                    |

at low and in a last a manatic

Under the "ACCOUNT" section, Make sure all your personal information is accurate and that everything is typed in correctly.

Then click "CONTINUE" to move on to the next section.

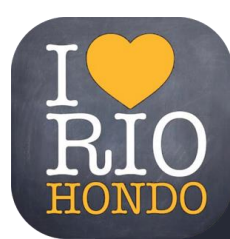

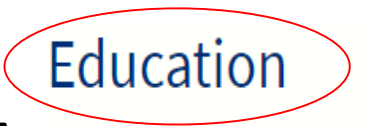

#### **College Enrollment Status:**

Enrolling in High School (or lower grade) and College at the sametime

### **High School Education:**

Enrolling in High School (or lower grade) and College at the sametime

### College Enrollment Status

As of July 01, 2020, I will have the following college enrollment status: ③

Enrolling in high school (or lower grade) and college at the same time

### **High School Education**

High school education level as of July 01, 2020 ③

Will be enrolled in high school (or lower grade) and college at the same time

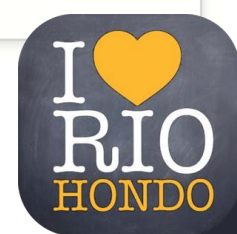

#### Last High School Attended:

l attended high school

Fill out Country/State:

United States California

Enter the Name of your High School:

### Last High School Attended 🛛

I attended high school.

OI was homeschooled in a registered homeschool organization.

OI was independently homeschooled.

OI did not attend high school and was not homeschooled.

Country 🕲

United States of America (the)

State 🗇

California

Enter the name or city of your high school or homeschool organization. Then make a selection from the list. ③

South El Monte High, South El Monte

<u>Change</u>

School or Organization 🕤

South El Monte High

City @

South El Monte

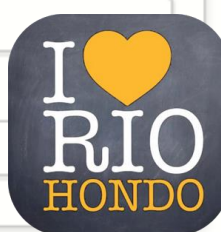

Š

 $\sim$ 

### High School Transcript Information:

Currently enrolled in 9th grade or lower grade

\*\*\*If you are in 10th-12th grade answer questions about GPA, English, & Math

### **College Education:**

No degree

#### **Colleges/Universities Attended:** None

### **High School Transcript Information**

College staff use this information to provide guidance. Your responses will not affect your admission to college.

Š

Š

What was the highest grade you completed in high school?

Currently enrolled in 9th grade or lower grade

### College Education

College education level as of May 31, 2020 🕤

No degree

### Colleges/Universities Attended

Specify the number of colleges you have attended including those you are currently attending.

None

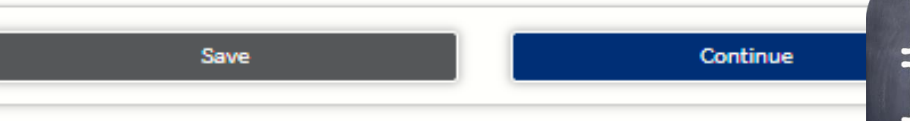

#### High School Transcript Information:

Enter your GPA at the end of **<u>11th grade</u>** 

Enter the highest English and Math course you have completed:

i.e.

English 11 2nd semester grade

Pre-Calculus 2nd semester grade of Junior year

#### High School Transcript Information

College staff use this information to provide guidance. Your responses will not affect your admission to college.

What was your <u>unweighted high school GPA</u> (grade point average)? Please enter a value between 0.00 and 4.00.

If you are still in high school, enter your <u>cumulative unweighted GPA</u> as of the end of 11th grade.

3.00

B+

What was the highest English course you completed in high school? You may have passed or not passed the course, but you remained enrolled until the end.

12th grade Honors English Composition or Literature

What grade did you receive?

|--|

What was the highest <u>math course</u> you completed in high school? You may have passed or not passed the course, but you remained enrolled until the end.

Pre-calculus

What grade did you receive?

A-

Save

Continue

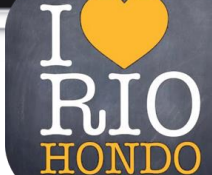

. . .

- \_ \_ \_ .

#### Citizenship

Please select the option that applies to you.

If you identify as a Dreamer you can select "Other" then check off "No Documents"

### U.S. Military/Dependent Military

Select if your parent(s) serve/served in the military

If U.S. Military Status applies to you, make sure to answer all of the questions that follow.

| Enrollment              | 0 |
|-------------------------|---|
| Account                 | ۲ |
| Education               | ٢ |
| Citizenship/Military    | θ |
| Residency               | ۲ |
| Needs & Interests       | ٢ |
| Demographic Information | 0 |
| Supplemental Questions  | ٢ |
| Submission              | • |
|                         |   |
|                         |   |
|                         |   |
|                         |   |

# **College Application**

Rio Hondo College | Term: Fall 2020 | Application #: 14561709

### Citizenship/Military

| Citizenship        |   |
|--------------------|---|
| Citizenship Status |   |
| U.S. Citizen       | ▼ |
|                    |   |
|                    |   |

### U.S. Military/Dependent of Military

#### U.S. Military status as of 08/14/2020

Save

None apply to me

Continu

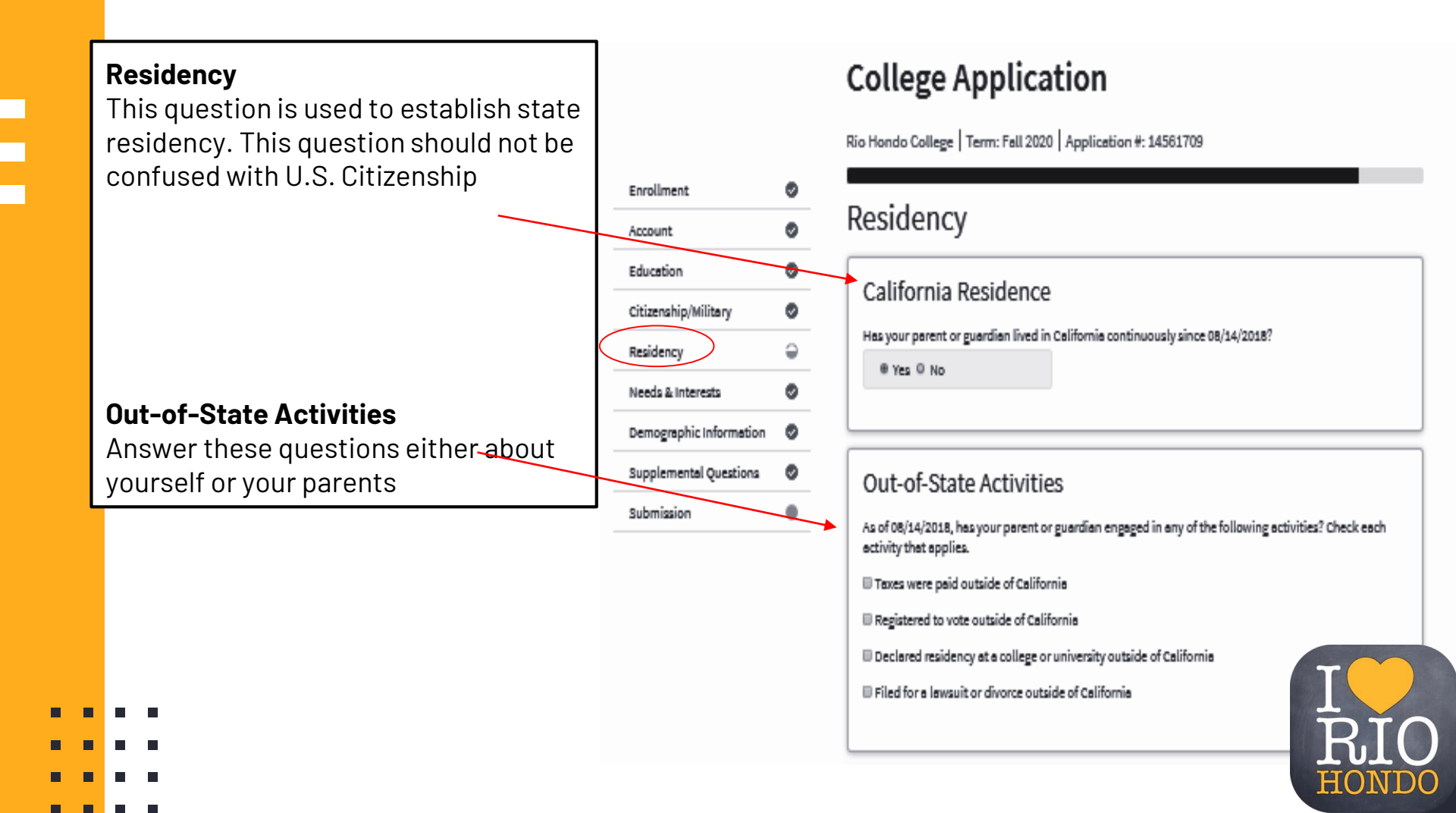

### **Special Residency Categories**

The next set of questions are personal. Please select the answer that best applies to you.

Rio Hondo College offers a variety of support, by answering "yes" you will be connected with additional resources.

### Special Residency Categories

At any time in the last 24 months were you determined to be homeless by any of the following agencies?

- High school or school district homeless liaison
- Emergency shelter or transitional housing program
- Director of a runaway or homeless youth basic center or transitional living program

○ Yes ⑧ No

#### Have you ever been in court-ordered foster care?

○ Yes ⑧ No

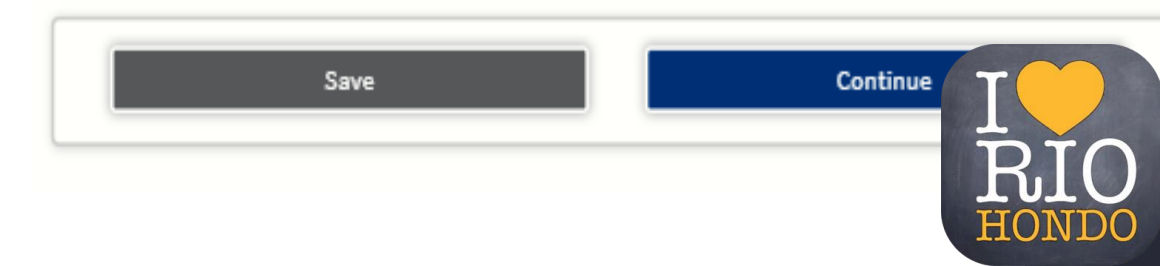

#### **Needs & Interests**

Please answer the following questions regarding your comfort reading and writing in English and questions regarding Financial Assistance.

|   | Enrollment              | Ø |
|---|-------------------------|---|
|   | Account                 | ø |
|   | Education               | ø |
|   | Citizenship/Military    | ø |
|   | Residency               | ø |
| ( | Needs & Interests       | 9 |
|   | Demographic Information | ø |
|   | Supplemental Questions  | ø |
|   | Submission              |   |
|   |                         |   |

### **College Application**

Rio Hondo College | Term: Fall 2020 | Application #: 14561709

### Needs & Interests

This information you provide on this page will not be used in making admission decisions and will not be used for discriminatory purposes.

#### Main Language

Are you comfortable reading and writing English?

Yes O No

#### **Financial Assistance**

Are you interested in receiving information about money for college?

Yes O No clear selection

Are you receiving TANF/CalWORKs, SSI, or General Assistance?

○ Yes ® No

clear selection

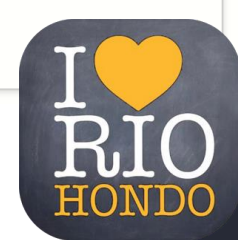

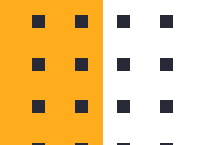

#### **Athletic Interest**

Please select if you are interested in playing a sport at Rio Hondo College

#### **Programs & Services**

Please select all of the programs/services you are interested in at Rio Hondo College. Some of the recommended for freshmen include: Academic Counseling, EOPS, Scholarship Information, Transfer Information

#### Athletic Interest

Are you interested in participating in a sport while attending college?

(Your response does not obligate you in any way. To be eligible to participate on an intercollegiste team, you must be enrolled in at least 12 units.)

- Yes, I am interested in one or more sports, including the possibility of playing on an <u>intercollegiate</u> team.
- Yes, I am interested in <u>intramural or club sports</u>, but not in playing on an intercollegiate team.
   No, I am not interested in participating in a sport (beyond taking P.E. classes).

#### Programs & Services

Check the programs and services in which you are interested. (Not all college campuses offer every program and service listed.)

- Academic counseling/advising
- Basic skills (reading, writing, math)
- CelWorks
- Career planning
- Child care
- Counseling personal
- DSPS Disabled Student Programs and Services
- EOPS Extended Opportunity Programs and Services
- ESL English as a Second Language
- Health services
- Housing information
- Employment essistence
- Online classes
- Re-entry program (after 5 years out)
- Scholarship information
- Student government
- Testing, assessment, orientation
- 🕫 Transfer information
- 🗷 Tutoring services
- Veterans services

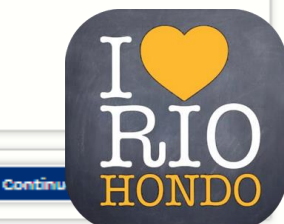

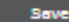

#### **College Application**

| Enrollment O<br>Account O                                                                                   | Rio Hondo College   Term: Fall 2020   Application #: 14561709 Demographic Information                                                                                                    | Race/Ethnicity Per U.S. Department of Education guidelines, colleges are required to collect this racial and ethnic data. Check the box below if you identify as Hispanic or Latino. If you indicate that you are |
|----------------------------------------------------------------------------------------------------|----------------------------------------------------------------------------------------------------|----------------------------------------------------------------------------------------------------|
| Citizenship/Military<br>Residency<br>Needs & Interests<br>Demographic Information<br>Supplemental Questions | Gender<br>This information will be used for state and federal reporting purposes. It is optional and voluntary and<br>will not be used for a discriminatory purpose. "Gender" in this context, means a person's sex, or a<br>person's <u>gender identity</u> and <u>gender expression</u> .<br>Gender<br>Male      | Hispanic or Latino, you will have the option to select more specific ancestry groups.<br>Are you Hispanic or Latino?<br>• Yes • No<br><u>clear selection</u>                                                      |
| Submission                                                                                                  | Parent/Guardian Educational Levels         Regardless of your age, please indicate the education levels of the parents and/or guardians who raisec you.         Parent or Guardian 1         Associate's degree (for example: AA, AS)         Parent or Guardian 2         Bachelor's degree (for example: BA, BS) | <ul> <li>Argentinean</li> <li>Bolivian</li> <li>Chilean</li> <li>Colombian</li> <li>Costa Rican</li> <li>Cuban</li> </ul>                                                                                         |
| <b>Demographic</b><br>Please answe<br>Gender, Parer                                                         | e <b>Information</b><br>r the following questions regarding<br>nt/Guardian Educational Levels, and                                                                                                    | <ul> <li>Dominican (Dominican Republic)</li> <li>Ecuadorian</li> <li>Guatemalan</li> <li>Honduran</li> </ul>                                                                                                    |
| Race/Ethnicit                                                                                               | Save                                                                                                    | Mexican Continue Peruvian                                                                                                    |

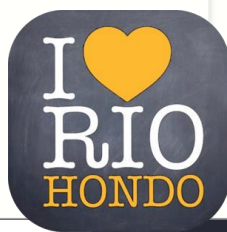

## **Supplemental Questions (Optional):**

Skip Questions

#### 

Enrollment

Account

Education

Residency

Submission

Citizenship/Militery

Needs & Interests

Demographic Information 🥹

Supplemental Questions

0

0

Rio Hondo College would like to gather some additional information for your application to college.

- Additional Programs and Services (Please Check All That are of Interest)
- 🗆 Apprenticeship Program
- Architecture/CAD/Drafting/GIS Program

College Application

- Automotive Technology (Auto repair, Collision, Alternative Fuel) Program
- Career and Technical Education
- Child Development Center
- 🖉 Community Services and Contract Education
- 🖲 Cultural Events
- 🗉 Educational Partnerships (DECE, Early College, Gear Up)
- 🗷 Honors Program/AGS-Alpha Gamma Sigma
- International Students Program
- MESA-Mathematics, Engineering, Science Achievement
- Nursing Program
- Outreach and Matriculation
- B Public Safety-(Police, Fire, EMT, Wildland Fire)
- 🗆 RHC Foundation and Alumni
- 💷 Study Abroad
- Upward Bound

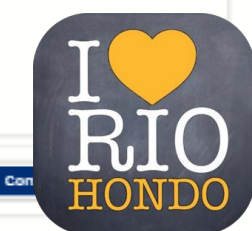

Save

### **Review Your Responses**

Click "Review My Application" to see all your responses and make sure everything is correct. Once you submit you cannot make changes.

#### **Request for Consent to Release** Information

Please review the statement and select either "I consent" or "I do not consent"

### **College Application**

Account

Rio Hondo College Term: Fall 2020 Application #: 14561709

#### Enrollment Submission Education **Review Your Responses** Citizenship/Military ۲ Save as PDF Residency ۲ We recommend that you review your responses to ensure you've provided complete and accurate information. ۵ Needs & Interests **Review My Application** Demographic Information Supplemental Questions Submission Request for Consent to Release Information I authorize the Chancellor's Office, California Community Colleges, and the community colleges I am attending to release necessary personal information contained in my education records, including my Social Security number, for the purposes described below. To learn more about how your personal information is stored and used, see the Privacy Policy. To federal or state agencies to evaluate jointly administered programs or to comply with reporting requirements: · To data matching services to measure student success in transferring to four-year colleges or universities; To colleges, universities, or government agencies to promote outreach to students and to

- enhance transfer: To the California Student Aid Commission to facilitate the award of financial aid: and
- To organizations or agencies assisting the Chancellor's Office or the community colleges you attend with research and analysis.

I consent I do not consent

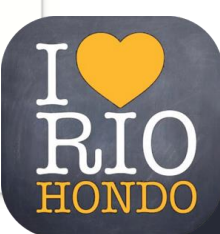

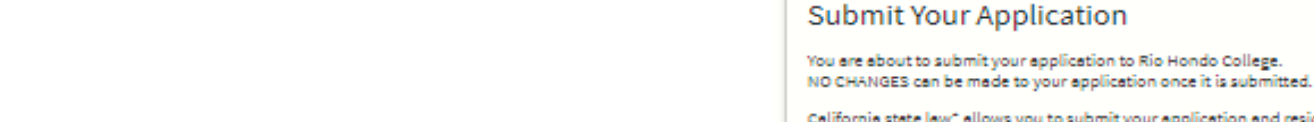

California state law<sup>+</sup> allows you to submit your application and residency information online with an electronic signature verification. Your completion of this page will provide the necessary verification for electronic submission. The security and privacy of the information in your submitted application are protected as described in the CCCApply Privacy Policy.

\* Section 54500 of subchapter 4.5 of chapter 5 of division 6 of title 5 of the California Code of Regulations.

By Checking here, I, Mayra Campos, declare that:

- · All of the information in this application pertains to me.
- Under penalty of perjury, the statements and information submitted in this online admission application are true and correct.
- I understand that falsification, withholding pertinent data, or failure to report changes in residency may result in District action.
- I understand that all materials and information submitted by me for purposes of admission become the property of Rio Hondo College.

By Checking here, I, Mayra Campos, acknowledge understanding that:

- Federal and state financial aid programs are available and may include aid in the form of grants, work study, and/or any available student loans. I am aware that I may apply for assistance for up to the total cost of my education including enrollment fees, books & supplies, transportation, and room and board expense.
- I may apply for financial assistance if I am enrolled in an eligible program of study (certificate, associate degree, or transfer), and may receive aid if qualified, regardless of whether I am enrolled full-time or part-time.
- Financial aid program information and application assistance are available in the financial aid
  office at the college. The application is also available on-line.

Note: CCCApply will provide links to financial aid information and applications after you submit this application. You can also find financial aid information at www.icanaffordcollege.com, and on most college websites.

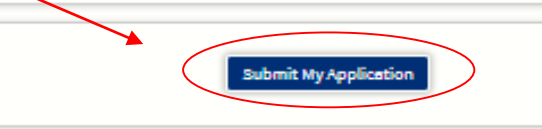

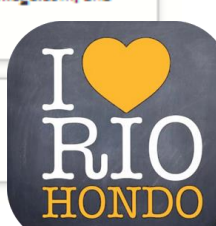

Please read both statements and check off each box.

Once you are ready click "Submit My Application"

# Confirmation

Mayra, your application for admission has been submitted to Rio Hondo College.

| Name           | Mayra Campos                 |
|----------------|------------------------------|
| CCCID          | BHL1161                      |
| College        | Rio Hondo College            |
| Term           | Fall 2021                    |
| Email          | Macampos@riohondo.edu        |
| Date & Time    | October 07, 2020 11:15:55 AM |
| Confirmation # | 18469155                     |
|                |                              |

Rio Hondo College Admission: null 3600 Workman Mill Rd Whittier, CA 90601 Whittier, CA 90601-1616 In-state phone: (562) 463-7639 Out-of-state phone: (562) 463-7639 Fax: (562) 463-3153 Website: <u>http://www.riohondo.edu</u>

### Please save the confirmation number for your reference.

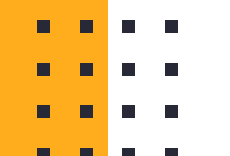

After Submitting Your Application . . .

Check your email

 Rio Hondo will send you a Welcome Message confirming you submitted your Spring 2022 application

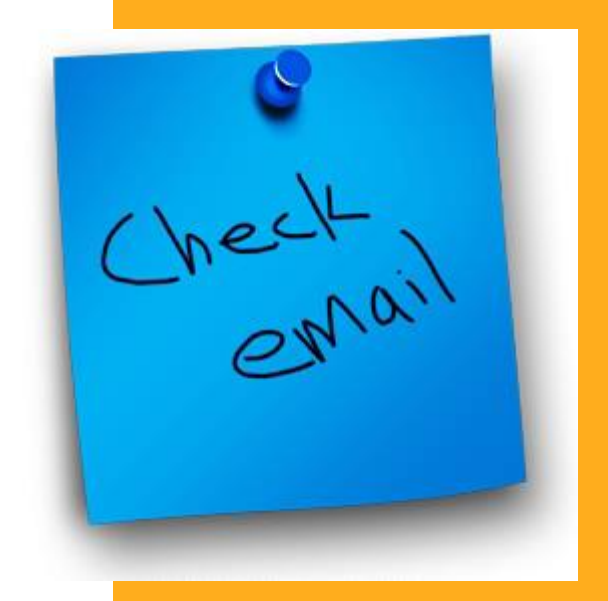

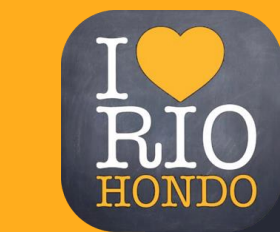

# After Submitting Your Application . . .

- You will receive a second email with your Rio Hondo Student ID Number: 001-\_\_-\_\_\_\_ and your username and password for AccessRio/Canvas.
- Articulation students are now done and will use your Rio Hondo ID to create CATEMA account.
- Dual Enrollment Students: See next Slide.

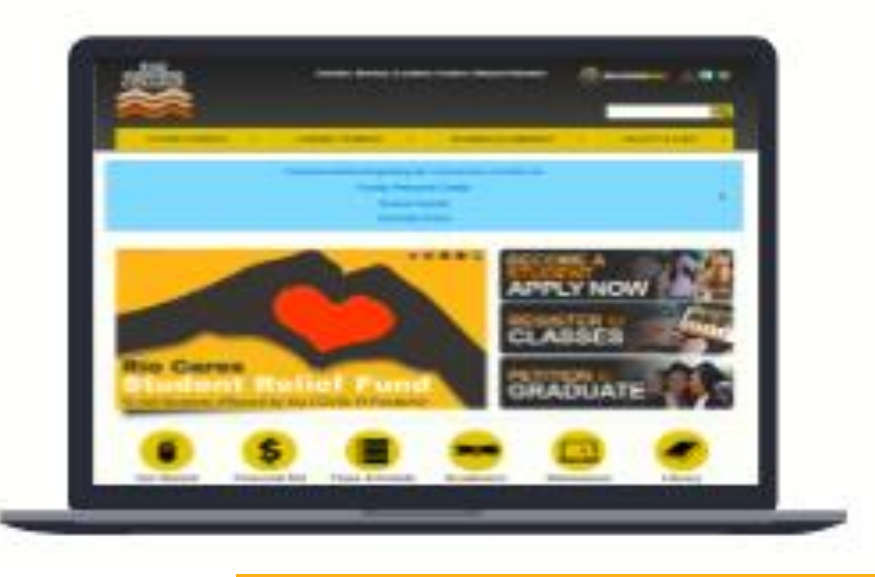

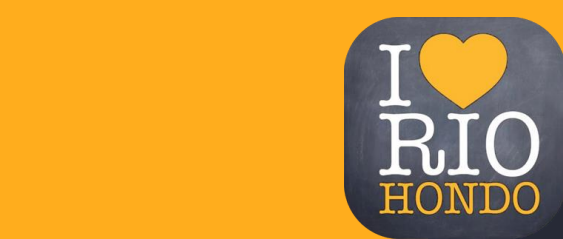

# This section is for Dual Enrollment only, NOT Articulation.

**Dual Enrollment Students: Don't forget to Submit** 

- Your dual enrollment form with your name, grade, contact information, signature and parent signature
- You can submit it to your assigned Rio Rep, or counselor
- You can submit it to Martin Hurtado at mhurtado@riohond.edu
- You can email it to Tam Contreras at <u>tcontreras@riohondo.edu</u>.

|                                                                                                    | ТО ВЕ СОМР                                                                                                    | LETED BY                                                                                                    | STUDENT-                                                                                                    | - Please Prin                                                                                                    | t                                                                                                    |                                                                        |
|----------------------------------------------------------------------------------------------------|----------------------------------------------------------------------------------------------------|----------------------------------------------------------------------------------------------------|----------------------------------------------------------------------------------------------------|----------------------------------------------------------------------------------------------------|----------------------------------------------------------------------------------------------------|------------------------------------------------------------------------|
| Student's                                                                                                    |                                                                                                    |                                                                                                    | Date of                                                                                                    | RHC Student                                                                                                    |                                                                                                    |                                                                        |
| Last<br>Name of School<br>Currently Attending:                                                                                                    | First                                                                                                    |                                                                                                    | Current<br>Grade Leve                                                                                                    | Studen                                                                                                    | it<br>#:                                                                                                    |                                                                        |
| Student Email Address                                                                                                    |                                                                                                    |                                                                                                    | -1                                                                                                    |                                                                                                    |                                                                                                    |                                                                        |
| Semester and Year that ye                                                                                                    | ou wish to attend Ri                                                                                                    | o Hondo Colleg                                                                                                    | ge: Fall 20_                                                                                                    | Spring 20                                                                                                    | Summ                                                                                                    | ner 20                                                                 |
|                                                                                                    | HIGH SC                                                                                                    | HOOL PRI                                                                                                    | NCIPAL or D                                                                                                    | ESIGNEE                                                                                                    |                                                                                                    |                                                                        |
| ENROLLM                                                                                                    | IENT INFORM                                                                                                    | ATION an                                                                                                    | d CERTIFIC                                                                                                    | ATION OF ELI                                                                                                    | GIBILITY                                                                                                    |                                                                        |
| COURSES FOR WHI                                                                                                    | CH STUDENT V                                                                                                    | VISHES TO                                                                                                    | ENROLL: (ma                                                                                                    | aximum 11 non-                                                                                                    | -remedial u                                                                                                    | nits)                                                                  |
| COURSE TITLE                                                                                                    |                                                                                                    | UNITS                                                                                                    | COURSE TITL                                                                                                    | E                                                                                                    |                                                                                                    | UNITS                                                                  |
|                                                                                                    |                                                                                                    | _                                                                                                    |                                                                                                    |                                                                                                    |                                                                                                    |                                                                        |
|                                                                                                    |                                                                                                    |                                                                                                    |                                                                                                    |                                                                                                    |                                                                                                    |                                                                        |
|                                                                                                    |                                                                                                    |                                                                                                    |                                                                                                    |                                                                                                    |                                                                                                    |                                                                        |
| pupils who completed th<br>I certify that I am awar<br>more thanma                                                                                                    | the number of rec<br>e grade immediate<br>re of the above E<br>ax units.                                                                                                    | the student d<br>commendation<br>by prior to the<br>d Code and i                                                                                                    | emonstrates ade<br>ns to no more th<br>a time of the reco<br>also recomme                                                                                                    | equate preparation<br>an five percent (5'<br>mmendation for s<br>and that the above                                                                                                    | in the course<br>%) of the total<br>ummer session<br>e student tak                                                                                | e(s) listed. I<br>I number of<br>on.<br>(e no                          |
| pupils who completed th<br>I certify that I am awar<br>more thanma<br>NOTE: Courses must<br>Signature:<br>Printed                                                                                                    | the number of rece<br>e grade immediate<br>e of the above E<br>ax units.<br>be identified <u>PR</u>                                                                                                    | the student of<br>commendation<br>by prior to the<br>d Code and i<br>IOR to signir                                                                                                    | emonstrates ade<br>his to no more the<br>e time of the record<br>l also recomment<br>ng.                                                                                                    | quate preparation<br>an five percent (5'<br>immendation for s<br><i>nd that the above</i><br>Date:                                                                                        | a in the course<br>%) of the total<br>summer session<br>e student tak                                                                             | e(s) listed. I<br>I number of<br>on.<br>(e no                          |
| certify that I am limiting<br>pupils who completed the<br>I certify that I am awar<br>more thanma<br>NOTE: Courses must<br>Signature:<br>Printed<br>Name:                                                                                                    | the number of rec<br>le grade immediate<br>e of the above E<br>ax units.<br>be identified <u>PR</u>                                                                                                    | the student d<br>commendation<br>ly prior to the<br>d Code and i<br><u>IOR</u> to signir                                                                                                    | emonstrates ade<br>ns to no more th<br>a time of the reco<br>also recomme                                                                                                    | quate preparation<br>an five percent (5'<br>mmendation for s<br>nd that the above<br>Date:<br>Title:                                                                                      | i in the coursy<br>%) of the total<br>ummer sessic<br>e student tak                                                                               | e(s) listed. I<br>I number of<br>on.<br><i>ice no</i>                  |
| certify that I am imiting<br>pupils who completed the<br>I certify that I am awar<br>more thanm<br>NOTE: Courses must<br>Signature:<br>Printed<br>Name:<br>Phone Number: _(                                                                                                    | the number of rec<br>e grade immediate<br>e of the above E<br>in units.<br>be identified <u>PR</u>                                                                                                    | the student of<br>commendation<br>by prior to the<br>d Code and i<br>d Code and i                                                                                                    | emonstrates ade<br>ns to no more the<br>stime of the recc<br>l also recomme<br>ng.                                                                                                    | quate preparation<br>an five percent (5'<br>mmendation for s<br>nd that the above<br>Date:                                                                                                | i in the cours:<br>%) of the total<br>ummer sessic<br>e student tak                                                                               | e(s) listed. I<br>I number of<br>on.<br>ce no                          |
| certify that I am limiting<br>J certify that I am awar<br>more thanm<br>NOTE: Courses must<br>Signature:<br>Printed<br>Name:<br>Phone Number: _(                                                                                                    | the number of rece<br>e grade immediate<br>re of the above Ere<br>x units.<br>be identified <u>PR</u>                                                                                                    | the student of<br>commendation<br>by prior to the<br>d Code and i<br>IOR to signin                                                                                                    | emonstrates ade<br>ns to no more this<br>time of the recc<br>also recomme<br>ng.<br>                                                                                                    | quate preparation<br>an five percent (5<br>mmendation for s<br>and that the above<br>Date:                                                                                                | i in the cours:<br>%) of the total<br>ummer sessic<br>e student tak                                                                               | e(s) listed. I<br>I number of<br>on.<br>(e no                          |
| Certify that I am limiting<br>pupils who completed th<br>I certify that I am awar<br>more thanman<br>MOTE: Courses must<br>Signature:<br>Pinted<br>Name:<br>Phone Number: _(<br>Student                                                                                                    | the number of rac<br>e grade immediate<br>e of the above Ee<br>ax units.<br>be identified <u>PR</u>                                                                                                    | the student of<br>commendation<br>by prior to the<br>d Code and i<br>COR to signin                                                                                                    | emonstrates add<br>ns to no more th<br>e time of the reco<br>also recomme<br>ng.                                                                                                    | iquate preparation<br>an five percent (5<br>mmendation for s<br>and that the above<br>Date:                                                                                               | i in the cours:<br>%) of the total<br>ummer sessic<br>e student tak                                                                               | e(s) listed. I<br>I number of<br>on.<br><i>ie no</i>                   |
| centry trait i an imiting<br>pupils who completed th<br>I certify that I am awar<br>more thanm<br>NOTE: Courses must<br>Signature:<br>Printed<br>Name:<br>Phone Number: _(<br>Student<br>Signature:                                                                                                    | the number of rec<br>e grade immediate<br>e of the above Ec<br>to units.<br>be identified PR                                                                                                    | the student of<br>commendation<br>by prior to the<br>d Code and i<br>COR to signin                                                                                                    | emonstrates add<br>ns to no more th<br>t time of the reco<br>also recomme<br>to the recount<br>also recomme<br>to the recount<br>also recomme<br>to the recount<br>the recount<br>th | iquate preparation<br>an five percent (5<br>immendation for s<br>and that the above<br>Date:                                                                                              | i in the course<br>%) of the total<br>ummer sessic<br>e student tak                                                                               | e(s) listed. I<br>I number of<br>on.<br>(e no                          |
| centry trait i am limiting<br>pupils who completed th<br>I certify that I am awar<br>more thanman<br>NOTE: Courses must<br>Signature:<br>Printed<br>Name:<br>Printed<br>Student<br>Student<br>Signature:<br>Parent<br>Signature:                                                                                                    | the number of rece<br>e grade immediate<br>e of the above E<br>to units.<br>be identified PR(<br>)<br>STUDE                                                                                                    | the student of<br>commendation<br>by prior to the<br>d Code and i<br>IOR to significant<br>IOR to significant<br>IOR to significant<br>IOR to significant<br>IOR to significant                                                                                                    | emonstrates add<br>ns to no more th<br>t time of the recc<br>also recomme<br>ng.                                                                                                    | in five preparation<br>an five precent (5<br>mmendation for s<br>and that the above<br>Date:<br>Title:<br>Ext.:<br>ATURES<br>Date<br>Date<br>Date<br>Date<br>Date<br>Date<br>Date<br>Date | i in the course,<br>%) of the total<br>ummer sessic<br>e student tak                                                                              | e(s) listed. I<br>number of<br>on.<br>te no                            |
| centry trait i an imitting<br>pupils who completed th<br>I certify that I am awar<br>more thanman<br>NOTE: Courses must<br>Signature:<br>Printed<br>Name:<br>Printed<br>Student<br>Student<br>Student<br>Signature:<br>Signature:<br>Parent<br>Signature:<br>Yournust still/register for<br>does MOZ constitute of<br>the reverse side. Than                                                                                                    | the number of reading the grade immediate<br>e of the above Events<br>to not the shore Events<br>be identified PR.                                                                                                    | the student a<br>commendation<br>with a code and i<br>and a code and i<br>and a code and i<br>and a code and i<br>and a code and i<br>and a code and i<br>and a code and a code and a<br>code and a code and a<br>code a code and a code a<br>code a code a code a code a<br>code a code a code a code a<br>code a code a code a code a<br>code a code a code a code a<br>code a code a code a code a<br>code a code a code a code a<br>code a code a code a code a code a<br>code a code a code a code a code a<br>code a code a code a code a code a<br>code a code a code a code a code a code a<br>code a code a code a code a code a<br>code a code a code a code a code a code a<br>code a code a code a code a code a code a code a<br>code a code a code a code a code a code a code a code a code a<br>code a code a code a code a code a code a code a code a code a<br>code a code a | emonstrates add<br>is to no more th<br>t time of the recc<br><i>i also recomme</i><br>Ig.<br>IRENT SIGN<br>RENT SIGN<br>roved for official<br>ase read the 9-1                                                                                                    | requeste preparation<br>an five percent (5<br>mmendation for s<br>nd that the above<br>Date:<br>Title:<br>Ext:<br>Pat<br>Dat<br>Dat<br>Dat<br>Dat<br>Dat<br>Dat                           | in the cours:<br>%) of the total<br>ummer sessis<br>e student tak<br>le:                                                                          | (s) listed. I<br>I number of<br>on.<br>(e no<br>                       |
| Certify that I am implied the certify that I am aware more than man pupils who courses must the certify that I am aware more than man more than man more than man more than man more more than more more than more more than more more than more more than more more than the more solution to more the reverse side. Than FOR OFFICE DATE COURSE THAN TO A MARK THAN TO A MARK THAN THAN THAN THAN THAN THAN THAN THAN                                                                                                    | the number of rece<br>e grade immediate<br>e of the above Fi<br>ix units.<br>be identified PR<br>STUDEN<br>STUDEN<br>Class(es) that his<br>Class(es) that his<br>Class(es) th | the student a commendation<br>commendation of the student of the student of the stud                                                                           | emonstrates ade<br>is to no more th<br>is time of the recc<br>also recomme<br>Idea of the rec<br>Idea of the rec<br>Idea of the set<br>Idea of the set<br>PROCESSED<br>BY:                                                                                                    | squate preparation<br>an five percent (5<br>mmendation for s<br>and that the above<br>Date:<br>Title:<br>Ext:<br>ATURES<br>Dat<br>Dat<br>senroliment. Subm                                | in the cours:<br>\$\verty\$ of the total<br>ummer sessic<br>ummer sessic<br>e student tak<br>ie:<br>ie:<br>ie:<br>ie:<br>ie:<br>ie:<br>ie:<br>ie: | e(s) listed. 1<br>I number of<br>nn.<br>ie no<br>                      |
| Conversion of the reverse side. Than the reverse side. Than the reve | the number of receive end of receive end of receive end of receive end of receive end of receive end of the above Erix units. be identified PR  ) STUDE( ) STUDE( ) STUDE( ) Drclass(es) that hit for the end of the end of                                                                                                    | the student a tweethouse on mendations of the student of the student of the stude                                                                              | emonstrates ade<br>is to no more th<br>is to no more th<br>is to no more th<br>is to no more th<br>encoded for official<br>ase read the 9-1.<br>PROCESSED<br>BY:<br>Innees MUST be o                                                                                                    | rguate preparation<br>an five precent (5<br>mmendation for s<br>and that the above<br>Date:                                                                                               | in the course<br>(f) of the total<br>ummer session<br>ummer session<br>e student tak                                                              | e(s) listed. 1<br>I number of<br>nn.<br>re no<br>petition<br>Policy on |

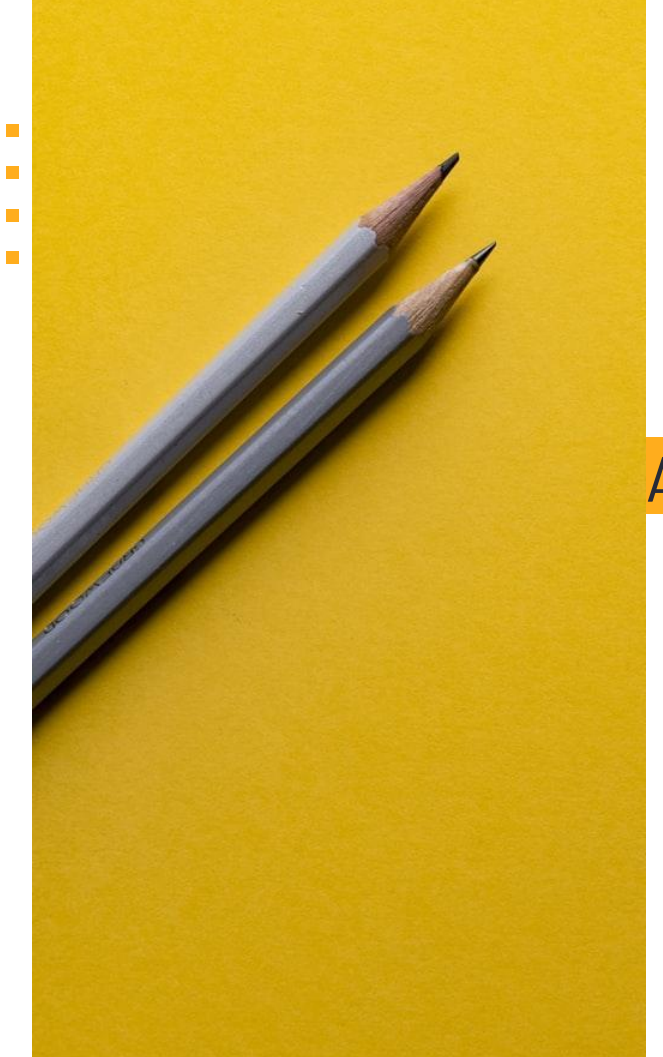

# Thank You!

# Any questions?

- <u>mhurtado@riohondo.edu</u>
- tcontreras@riohondo.edu
  - Follow us on 🮯 @riohondo\_outreach

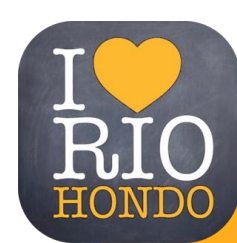